Россия, Москва Tel. \ fax: (495) 333-93-01 www.nolatech.ru <u>nolatech@mail.ru</u>

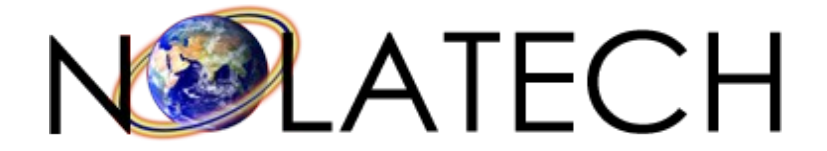

## DLC-R-1200-OEM

# Драйвер лазерного диода со стабилизатором температуры в корпусе Butterfly

### Инструкция

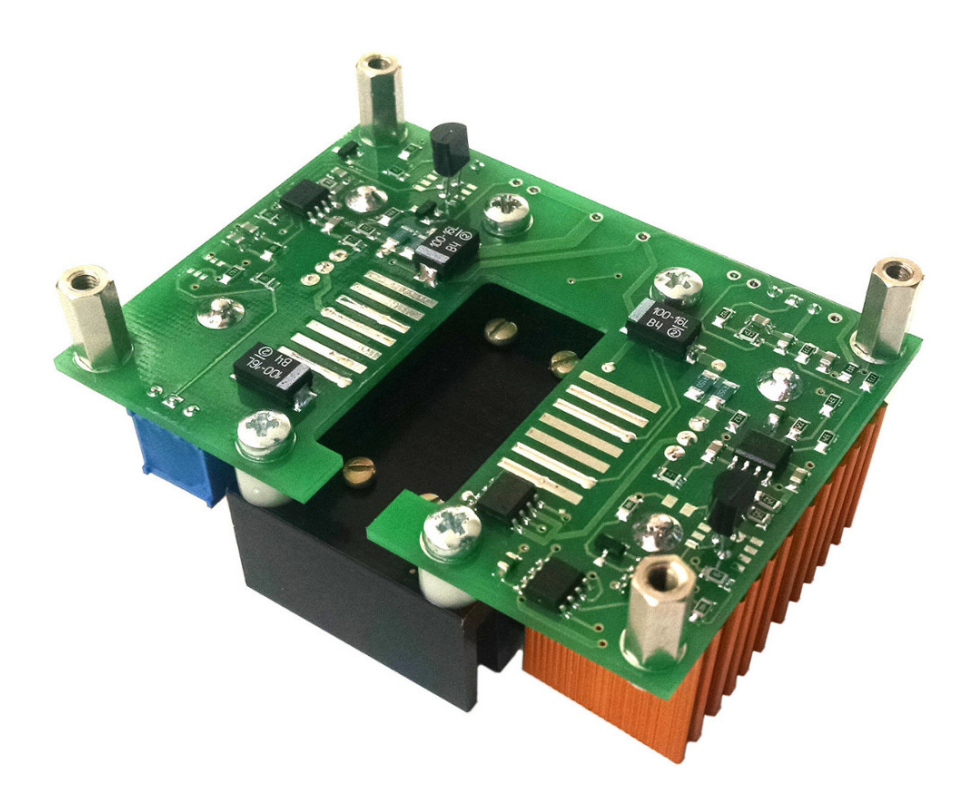

Перед использованием прибора полностью ознакомьтесь с инструкцией.

#### 1. Особенности стабилизатора тока лазерного диода

- Непрерывный / импульсный режим работы
- Аналоговый стабилизатор тока
- 12 битный ЦАП установки тока с энергонезависимой памятью
- Ограничение тока в калибровочной таблице
- 18 битный АЦП измерения фототока
- Разъём модуляции

#### 2. Особенности стабилизатора температуры лазерного диода

• Аналоговый ПИД-регулятор с подобранными коэффициентами, не требующий настройки

- Аналоговый усилитель тока с автоматически переключаемой полярностью
- 12 битный ЦАП установки температуры с энергонезависимой памятью
- 16 битный АЦП измерения температуры
- Ограничение тока на ТЕС
- Работа с датчиком NTC 10кОм.

#### 3.Сферы применения

• Удобная интеграция оптического модуля в аппаратуру

#### 4. Описание

Устройство состоит из стабилизатора тока лазерного диода и стабилизатора температуры лазерного диода. Стабилизатор тока лазерного диода является аналоговым «источником тока» с низким уровнем шумов и высокой стабильностью. Стабилизатор температуры лазерного диода: ПИД-регулятор с аналоговым усилителем тока для ТЕС, автоматически переключаемой полярностью, обеспечивающий оптимальный выход на заданную температуру, не требующий настройки. Посадочное место под лазерный диод расположено на плате. Конструктивно устройство имеет размеры 75мм × 56мм с алюминиевым радиатором для отвода тепла.

Регулировка и измерение параметров осуществляется через интерфейсный разъём по протоколу I2C. Также на плате установлен разъём модуляции – вход включения тока лазерного диода, подтянутый резистором к питанию. Удобно изменять и измерять параметры программой LCtrl.exe с компьютера через контролер-адаптер CA-16 подключаемый к разъёму управления устройством по интерфейсу I2C и компьютеру по интерфейсу USB.

Если устройство поставляется с установленным оптическим модулем, то настроенным по его спецификации. Если без оптического модуля, то ток установлен на 100 мА, а ограничение тока установлено на максимальное значение; температура установлена на середину диапазона, примерно 10 кОм.

#### 5. Предельно допустимые параметры

| Параметр                                  | Мин.                                     | Тип. | Макс.                 | Ед. Изм. |
|-------------------------------------------|------------------------------------------|------|-----------------------|----------|
| Напряжение питания                        | 4,8                                      | 5    | 5,2                   | В        |
| Напряжение на входе INTERLOCK             | 0                                        |      | Напряжение<br>питания | В        |
| Потребляемый ток                          |                                          |      | 2,7                   | А        |
| Температура радиатора ЛД в рабочем режиме | Согласно спецификации оптического модуля |      |                       |          |
| Температура хранения                      | - 40                                     |      | + 85                  | C°       |

#### 6. Требования к питанию

Для питания стабилизатора требуется источник постоянного напряжения 5В. Ток источника должен превышать максимальный потребляемый ток. Рекомендуем EPS-15-5 (Mean Well )

#### 7. Электрические параметры стабилизатора тока ЛД

| Параметр                                        | Мин. | Тип. | Макс. | Ед. Изм. |
|-------------------------------------------------|------|------|-------|----------|
| Выходное напряжение                             | 0    |      | 3     | В        |
| Выходной ток                                    | 0    |      | 1200  | мА       |
| Длительность фронта / спада по уровню 0,1 - 0,9 | 5    | 10   | 20    | МКС      |
| Разрядность ЦАП установки тока                  |      | 12   |       | бит      |
| Разрядность АЦП измерения фототока              |      | 17   |       | бит      |
| Диапазон измерения фототока                     | 0    |      | 10    | мА       |

#### 8. Электрические параметры стабилизатора температуры ЛД

| Параметр                                 | Мин. | Тип. | Макс. | Ед. Изм. |
|------------------------------------------|------|------|-------|----------|
| Выходное напряжение                      |      |      | ± 2,7 | В        |
| Выходной ток                             |      |      | ± 1,4 | А        |
| Разрядность ЦАП установки температуры    |      | 12   |       | бит      |
| Разрядность АЦП измерения терморезистора |      | 15   |       | бит      |
| Диапазон перестройки температуры         | 3    |      | 30    | кОм      |

#### 9. Описание органов управления

- Контакты питания
- Разъём управления
- Разъём модуляции

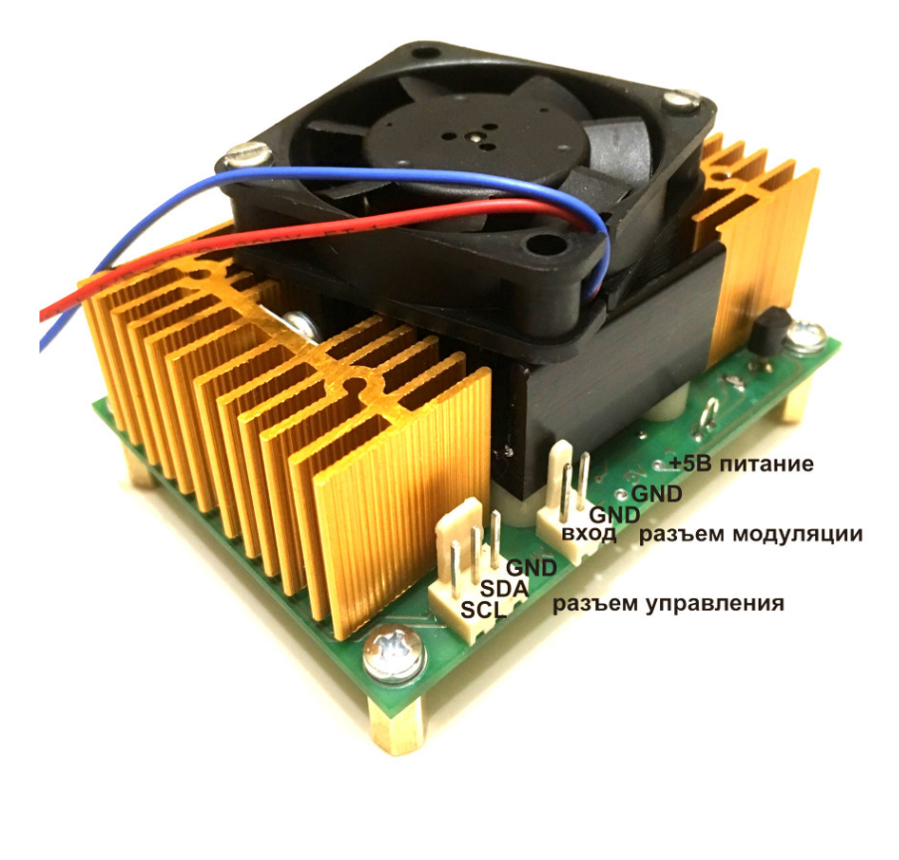

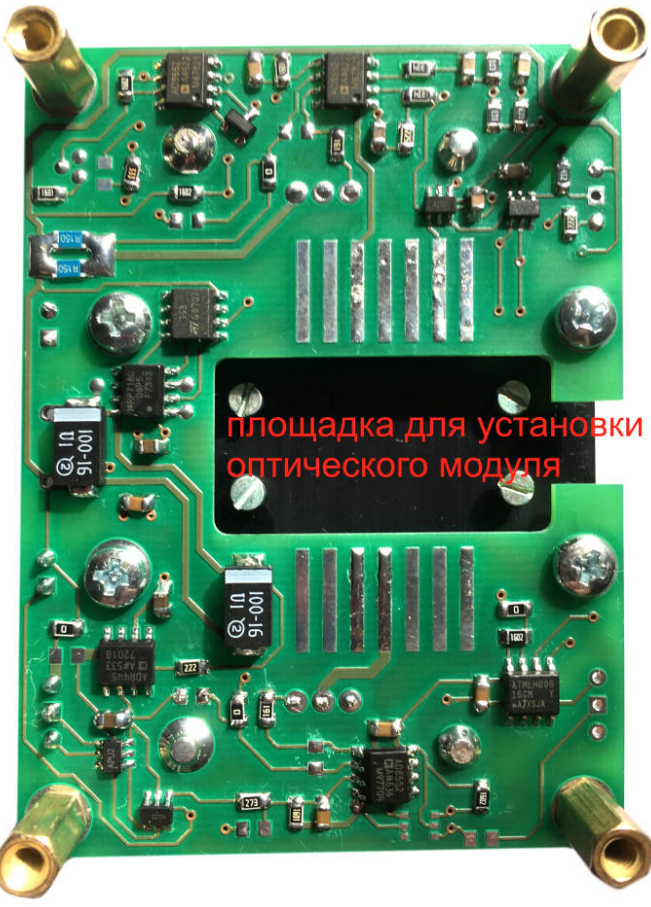

| Pin | Функция             |  |
|-----|---------------------|--|
| 1   | Элемент Пельтье (+) |  |
| 2   | Терморезистор       |  |
| 3   | ФД анод (-)         |  |
| 4   | ФД катод (+)        |  |
| 5   | Терморезистор       |  |
| 10  | ЛД анод (+)         |  |
| 11  | ЛД катод (-)        |  |
| 13  | Корпус              |  |
| 14  | Элемент Пельтье (-) |  |

#### 10. Схема включения стандартных модулей Butterfly

#### 11. Первый запуск

Распакуйте устройство, осмотрите на предмет отсутствия повреждений. Оптический модуль установлен на плату (при заказе вместе с оптическим модулем). Температура по умолчанию настроена на 10 кОм (25°C). Ток установлен на указанную в спецификации оптическую мощность.

- 1. Снимите защитный колпачок с оптического разъёма (при наличии).
- 2. Подключите устройство к питанию 5 В соблюдая полярность.
- 3. Снимите перемычку с разъёма модуляции.

Появилось излучение.

#### 12. Регулировка параметров

Пользователь может изменять заранее настроенные параметры. Для этого на плате установлен интерфейсный разъём. Управление осуществляется по протоколу I2C следующими устройствами:

- 1. ЦАП МСР4725 установка тока, А0 подключен к «0».
- 2. ЦАП МСР4725 установка температуры, А0 подключен к «1».
- 3. АЦП ADS1100 измерение сопротивления терморезистора.
- 4. АЦП МСР3421 измерение фототока.
- 5. Микросхема АТ24С16С хранения калибровочной таблицы.

12.1 Содержимое калибровочной таблицы.

Каждое значение занимает 2 байта и размещено по двум адресам, младший байт значения располагается по младшему адресу, а старший байт по старшему адресу. За исключением нулевого адреса. Адреса представлены в десятичном формате.

Адреса 1, 2 - Значение кода ЦАП соответствующее току ЗмА Адреса 3, 4 - Значение кода ЦАП соответствующее току 10мА Адреса 5, 6 - Значение кода ЦАП соответствующее току 30мА Адреса 7, 8 - Значение кода ЦАП соответствующее току 100мА Адреса 9, 10 - Значение кода ЦАП соответствующее току 300мА Адреса 11, 12 - Значение кода ЦАП соответствующее току 1000мА Адреса 13, 14 - Значение кода ЦАП соответствующее току 1200мА Адреса 15, 16 - Значение кода ЦАП ограничения тока Адреса 17, 18 - Значение резистора, последовательно включённого с терморезистором Адреса 19, 20 - Значение кода АЦП при отсутствии терморезистора Адреса 21, 22 - Значение кода АЦП при замыкании терморезистора Адреса 23, 24 - Значение кода ЦАП ограничения верхнего значения температуры Адреса 25, 26 - Значение кода ЦАП ограничения нижнего значения температуры Адреса 27, 28 - Значение кода АЦП при отсутствии фотодиода Адреса 29, 30 - Значение кода АЦП, соответствующее фототоку 0,003мА Адреса 31, 32 - Значение кода АЦП, соответствующее фототоку 0,01мА Адреса 33, 34 - Значение кода АЦП, соответствующее фототоку 0,03мА Адреса 35, 36 - Значение кода АЦП, соответствующее фототоку 0,1мА Адреса 37, 38 - Значение кода АЦП, соответствующее фототоку 0,3мА Адреса 39, 40 - Значение кода АЦП, соответствующее фототоку 1мА Адреса 41, 42 - Значение кода АЦП, соответствующее фототоку ЗмА Адреса 43, 44 - Значение кода АЦП, соответствующее фототоку 10мА

Удобно изменять и измерять параметры программой LCtrl.exe с компьютера через контролер-адаптер CA-16, подключаемый к разъёму управления устройством по интерфейсу I2C и компьютеру по интерфейсу USB. Достаточно приобрести один контролер-адаптер CA-16 на всю партию приборов, он универсален.

#### 13. Охлаждение

Алюминиевый радиатор предназначен для отвода тепла от корпуса лазерного диода. При необходимости установите вентилятор **BC-70** для активного охлаждения.

Для питания драйвера с **BC-70** рекомендуем использовать PD-45A (Mean Well ).

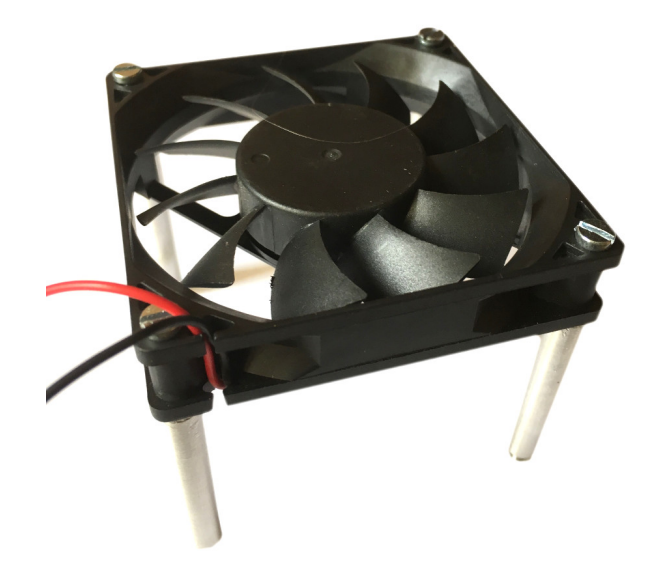

#### 14.Меры безопасности

При установке тока оптического модуля не превышайте значение указанное в спецификации.

#### 14.1 Общие требования.

Все работы должны проводиться квалифицированными сотрудниками. Не заменяйте комплектующие и не выполняйте самостоятельную модификацию платы драйвера. Допускается замена только оптического модуля и установка активного охлаждения, в случае необходимости обратитесь к производителю прибора.

#### 14.2 Лазерная опасность.

Полупроводниковые лазеры излучают инфракрасное излучение, которое невидимо человеческим глазом, но опасное для глаз при прямом или отраженном попадании.

Индивидуальные средства защиты глаз должны обеспечивать защиту от лазерного излучения в диапазоне длин волн используемых в устройстве.

#### 14.3 Полярность.

Необходимо соблюдать правильную полярность источника питания при подключении.

Все электрические соединения должны быть надежными.

#### 14.4 Статика.

Избегайте разрядов статического электричества, они повредят оптический модуль.

Устанавливайте и припаивайте оптический модуль в заземляющем браслете с проволочной перемычкой на контактах ЛД+ и ЛД- и перемычкой на плате устройства -5V+.

После монтажа и до включения перемычки необходимо удалить.

#### 14.5 Напряжение.

Используйте рекомендованный источник питания. При выборе другого источника питания, перед использованием проверьте на отсутствие «выбросов» выходного напряжения при включении и выключении. Выше указан разрешенный диапазон напряжений питания. Превышение верхней границы напряжения питания повредит устройство, приниженное напряжение ухудшит его работу.

#### 14.6 Перегрев радиатора.

Лазерный диод должен быть надежно закреплен на радиаторе. Температура радиатора в рабочем режиме не должна превышать +35 C°, если иное не указано в спецификации оптического модуля, при необходимости установите вентилятор **BC-70** для активного охлаждения.

#### 14.7 Замыкания.

Избегайте попадания жидкостей, металлической стружки и других предметов на плату, вызывающих замыкания элементов устройства между собой или на корпус. Замыкание повредит или нарушит работу устройства.

#### 14.8 Порядок включения выключения

Включение - подайте питание затем разомкните разъем модуляции. Выключение - замкните разъем модуляции затем отключите питание.

**14.9** Прядок подключения и отключения контроллера адаптера к устройству. Включение - подключите CA-16 к устройству, затем ПК, затем включите питание устройства.

Выключение - отключите питание устройства, затем отсоедините СА-16 от ПК, затем отсоедините СА-16 от устройства.

Соблюдайте требования техники безопасности на всех этапах работы с прибором. Несоблюдение этих инструкций может привести к повреждению или нарушению работы устройства. Производитель не несет ответственности за поломки из-за несоблюдения этих требований.

#### 15. Самостоятельная установка лазерного модуля

#### Подготовка к установке

При приобретении устройства без ЛД перед его установкой необходимо проверить «сохраненный» в памяти ток лазерного диода. Это можно сделать двумя способами.

Способ 1:

- 1. Подключите контролер-адаптер СА-16 к устройству.
- 2. Подключите контролер-адаптер СА-16 к ПК.
- 3. Включите питание устройства.
- 4. Запустите на ПК программу Lctrl.exe.
- 5. Выберите пункт меню «установка тока».
- 6. Установите нужный ток.
- 7. Сохраните значение, нажав кнопку «SAVE».

Способ 2:

- 1. Подключите амперметр вместо ЛД оптического модуля.
- 2. Включите питание устройства.
- 3. Снимите перемычку с разъёма модуляции.
- Появился ток, его значение должно быть меньше или равно значению указанному в спецификации на оптический модуль.

#### Установка

1. Отключите устройство от питания и от контролера-адаптера СА-16.

- 2. Замкните выводы питания между собой до полной разрядки конденсаторов.
- 3. Припаяйте проволочную перемычку на плату, контакты ЛД+ и ЛД-.
- 4. Укоротите выводы оптического модуля до нужной длины.
- 5. Подогните выводы оптического модуля немножко вниз для лучшего припаивания.

6. Закрепите оптический модуль на радиаторе винтами.

7. Припаяйте выводы оптический модуля к соответствующим контактам на плате.

При пайке используйте неактивный флюс, после пайки остатки флюса удалите. Не допускайте затекание растворенного флюса на элементы платы.

8. Снимите перемычку замыкающую контакты платы ЛД+ и ЛД-.

#### 16. Габаритный чертеж

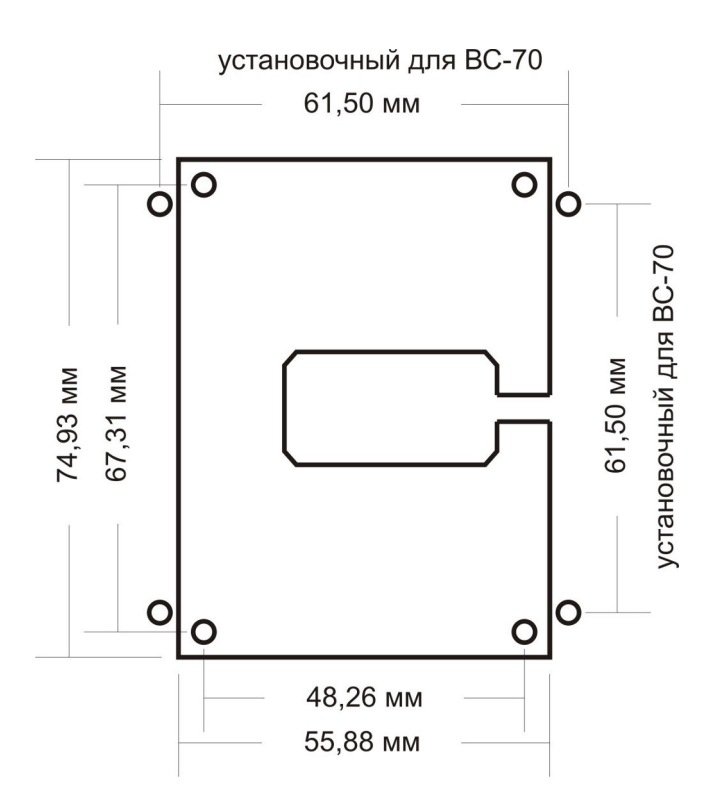

#### 17. Дополняющие компоненты

- 1. Адаптер связи USB-UART и контроллер управления подключаемый к компьютеру CA-16.
- 2. Контролер управления с ЖКИ и клавиатурой СР-4.
- 3. Вентилятор охлаждения со стойками и винтиками ВС-70.
- 4. Провода с разъемами к рекомендованному блоку питания PD-45A.

#### Дополняющие компоненты приобретаются отдельно.

# 18. СА-16 контроллер и адаптер для связи и управления драйвером лазерного диода

18.1 Особенности адаптера контроллера СА-16.

Предназначен для управления драйвером оптического модуля DLC-R-1200-OEM. Позволяет изменять и измерять параметры программой LCtrl.exe с компьютера. Подключается к разъему управления устройством по интерфейсу I2C и компьютеру через адаптер связи USB-UART по интерфейсу USB.

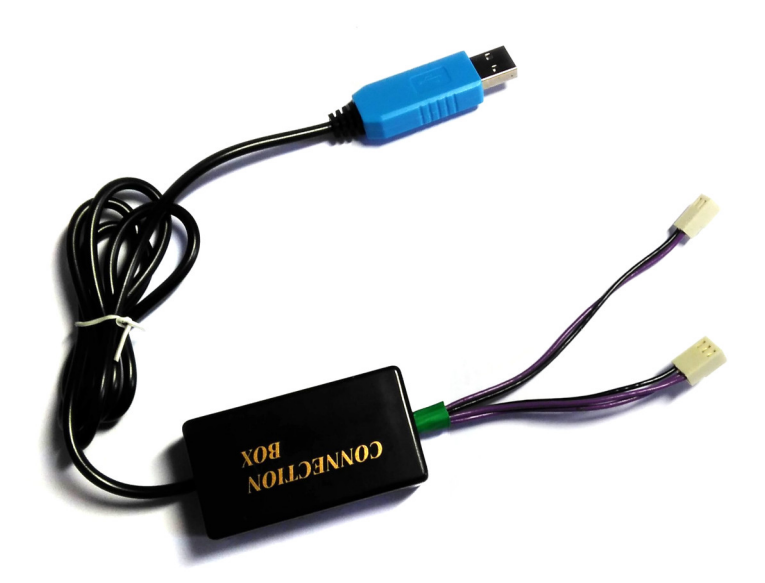

18.2 Меры безопасности.

18.2.1 Общие требования.

Все работы должны проводиться квалифицированными сотрудниками. Не заменяйте комплектующие и не выполняйте самостоятельную модификацию платы контроллера.

18.2.2 СА-16 не имеет гальванической развязки, не подключайте контроллер адаптер к ПК, на корпусе которого имеется какое либо напряжение.

18.2.3 Порядок подключения и отключения контроллера адаптера к устройству. Включение: подключите CA-16 к устройству, затем к ПК, затем включите питание устройства.

Выключение: отключите питание устройства, затем отсоедините СА-16 от ПК, затем отсоедините СА-16 от устройства.

18.2.4 Избегайте попадания жидкостей, металлической стружки и других предметов на плату, вызывающих замыкания элементов устройства между собой или на корпус. Замыкание повредит или нарушит работу контроллера.

Соблюдайте требования техники безопасности на всех этапах работы с контроллером. Несоблюдение этих инструкций может привести к повреждению или нарушению работы контроллера. Производитель не несет ответственности за поломки из-за несоблюдения этих требований.

**18.3** Возможные варианты исполнения контроллера и адаптера. Адаптер связи может быть выполнен на базе FT232, PL2303 или CP2102.

#### 19. Lctrl.exe виртуальная панель управления лазером

#### 19.1 Особенности программы.

Программа не требует установки. Проверялась работоспособность на ОС Windows XP, 7, 8, 8.1, 10.

#### 19.2 Описание.

Программа представляет собой виртуальную панель управления лазером. Программа передает контроллеру CA-16 данные о «нажатии» на виртуальные кнопки и отображает сообщения от контроллера CA-16 на двухстрочном виртуальном дисплее и единичном индикаторе «виртуальная лампочка».

#### 19.3 Технические требования.

OC Windows XP, 7, 8, 8.1, 10; USB-UART адаптер; доступ в интернет для установки драйвера USB-UART адаптера.

#### 19.4 Отказ от ответственности.

Программа предоставляется «как есть» и может содержать ошибки. АО "HOЛATEX" ни при каких обстоятельствах не несет ответственности за потерю, повреждение, издержки и затраты, понесенные Пользователем или третьим лицом в результате использования Программы, включая без ограничений обязательства за торговые расходы, простой оборудования, потери, понесенные Пользователем или третьим лицом в результате отсутствия, неисправности, ошибки или нарушения работы Программы.

#### 19.5 Подготовка.

1.Подключите USB-UART адаптер к ПК.

2.Возможно понадобится установить драйвер USB-UART адаптера. Обычно он устанавливается автоматически.

3.Выясните к какому порту подключен USB-UART адаптер при помощи диспетчера устройств.

| 🗄 Диспетчер устройств —                      | o x |
|----------------------------------------------|-----|
| Файл Действие Вид Справка                    |     |
|                                              |     |
| ✓ 🗄 Intel-m3                                 | ^   |
| > 🚯 Bluetooth                                |     |
| » 👖 Аудиовходы и аудиовыходы                 |     |
| > 🤜 Видеоадаптеры                            |     |
| » 🎬 Встроенное ПО                            |     |
| > 🔜 Дисковые устройства                      |     |
| > 🖏 Звуковые, игровые и видеоустройства      |     |
| > 🥅 Клавиатуры                               |     |
| > 💻 Компьютер                                |     |
| > 🏺 Контроллеры USB                          |     |
| > 🏂 Контроллеры запоминающих устройств       |     |
| > 🛄 Мониторы                                 |     |
| > 側 Мыши и иные указывающие устройства       |     |
| > 🚍 Очереди печати                           |     |
| > 📃 Переносные устройства                    |     |
| ✓                                            |     |
| 💭 Prolific USB-to-Serial Comm Port (COM4)    |     |
| > 🚍 Принтеры                                 |     |
| > 📱 Программные устройства                   |     |
| > 🔲 Процессоры                               |     |
| > 🚽 Сетевые адаптеры                         |     |
| > 🏣 Системные устройства                     |     |
| » 🛺 Устройства HID (Human Interface Devices) |     |
| > 📲 Устройства безопасности                  |     |
| > 🚠 Устройства обработки изображений         |     |
| 🔪 🔜 Хост-адартеры зароминающих устройств     | ~   |
|                                              |     |

- 19.6 Первый запуск.
- 1. Подключите контроллер СА-16 к DLC-R-1200-OEM.
- 2. Подключите контроллер СА-16 через USB-UART адаптер к ПК.
- 3. Включите питание DLC-R-1200-OEM.
- 4.Запустите программу Lctrl.exe.
- 5.Установите нужный Com port и Baud rate 115200.

| Settings  |        |  |  |
|-----------|--------|--|--|
|           |        |  |  |
|           |        |  |  |
| Port      |        |  |  |
| COM1      | $\sim$ |  |  |
| Baud rate |        |  |  |
| 115200    | $\sim$ |  |  |
|           |        |  |  |
| Connect   | Exit   |  |  |
|           |        |  |  |

Во время установки связи программы с контроллером СА-16 будут продемонстрированы сообщения о компании и аппаратной и программной версии.

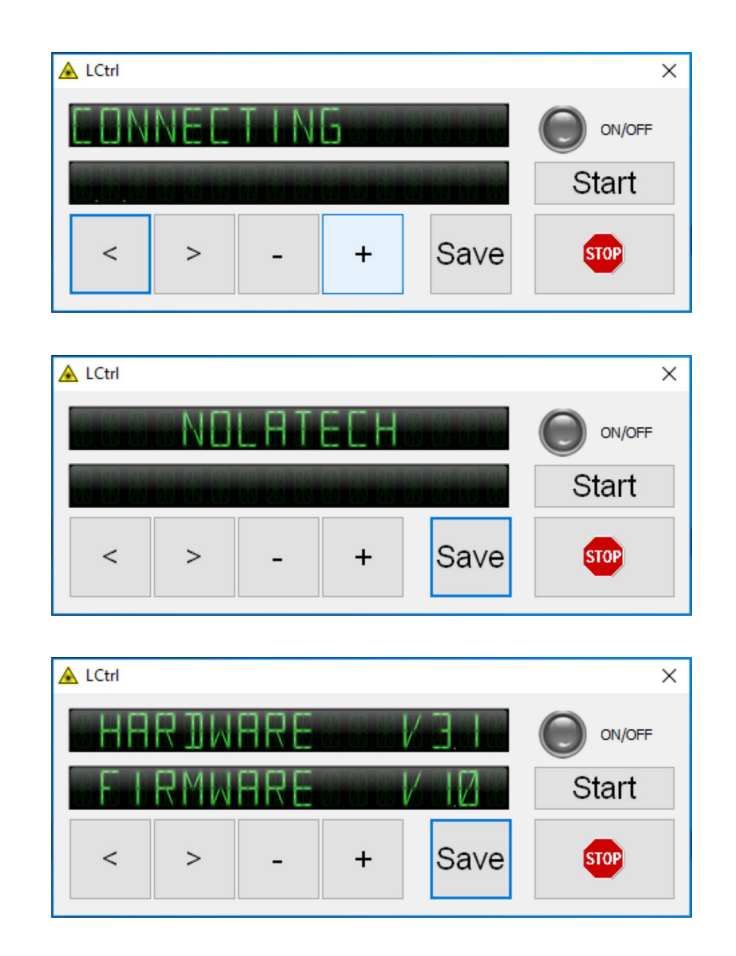

**19.7** Работа с программой.

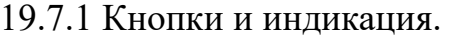

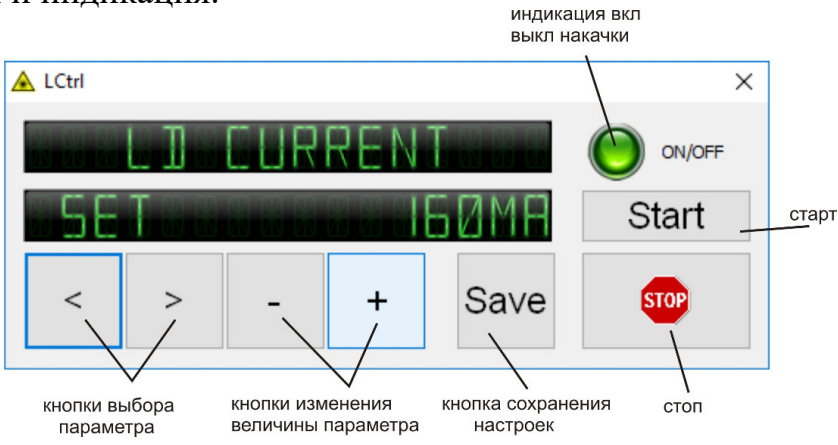

#### 19.7.2 Установка тока.

Сообщение «SET» означает, что в ЦАП DLC-R-1200-OEM записано значение соответствующее отображаемому току. Виртуальные кнопки Start и STOP управляют двухконтактным разъемом, которой можно подключить к DLC-R-1200-OEM и управлять включением / выключением тока. Если оптический модуль не установлен или на входе модуляции DLC-R-1200-OEM состояние логического нуля, то установленный ток отображаться программой будет, а течь не будет. Дискретность изменения тока виртуальными кнопками «-» и «+» составляет примерно 0,3 мА. Контроллер округляет отображаемое значение до 1мА, не каждое нажатие на виртуальные кнопки «-» и «+» вызовет изменения отображаемого значения, но вызовет небольшое изменение тока.

19.7.3 Измерение и установка температуры.

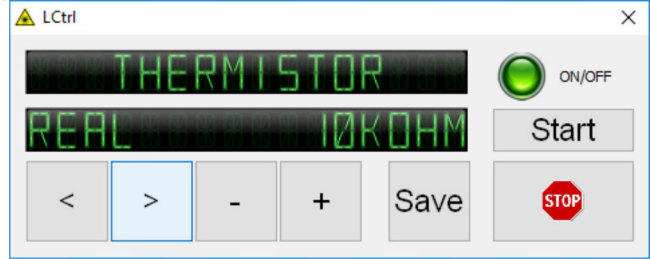

Сообщение «REAL» означает, что отображается измеренное значение терморезистора.

Виртуальными кнопками «-» и «+» изменяется значение записываемое в ЦАП DLC-R-1200-OEM, но оно не отображается. После изменения установленной температуры, дождитесь реакции системы. После включения / выключения тока ЛД, системе требуется некоторое время для компенсации изменений и «возврата» на заданную температуру.

19.7.4 Измерение тока встроенного в оптический модуль фотоприемника.

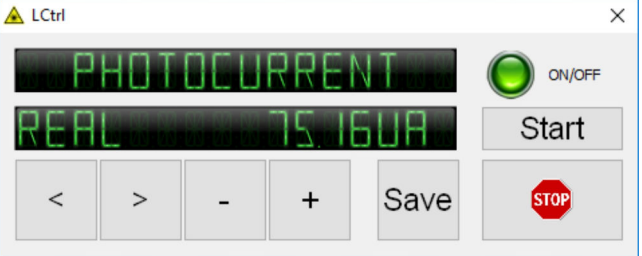

Отображается усредненное из 10 измерений значение. При импульсном режиме работы отображаемое значение будет меньше, чем при непрерывном, пропорционально скважности.

19.7.5 Сохранение настроенных параметров.

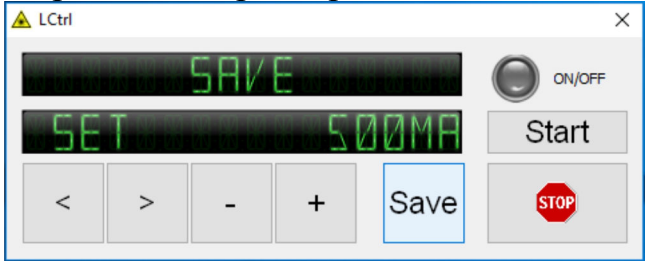

При включении питания DLC-R-1200-OEM значение тока и температуры автоматически устанавливается из энергонезависимой памяти. Для изменения «стартового» значения, после настройки параметра, для сохранения результата нажмите кнопку Save. И при следующем включении питания DLC-R-1200-OEM вне зависимости от того подключен контроллер CA-16 к DLC-R-1200-OEM или нет, сохраненные значение тока и температуры автоматически установятся. 19.8 Меры безопасности.

Все работы должны проводиться квалифицированными сотрудниками.

Чтобы защитить ПК и данные на нем, после скачивания проверьте программу антивирусным сканнером.

Соблюдайте порядок включения и выключения.

Включение: подключите CA-16 к DLC-R-1200-OEM, затем CA-16 к ПК, далее включите питание DLC-R-1200-OEM.

Выключение: отключите питание DLC-R-1200-OEM, затем отсоедините CA-16 от ПК, затем отсоедините CA-16 от DLC-R-1200-OEM.

19.9 Сообщения об ошибках.

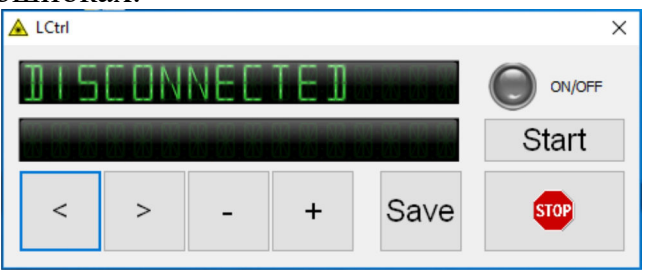

19.9.1 Нет связи ПК с контроллером CA-16 или адаптером USB. Для устранения ошибки:

- 1. Закройте программу Lctrl.exe.
- 2. Запустите программу Lctrl.exe.
- 3. Проверьте нужный Com port и Baud rate 115200.

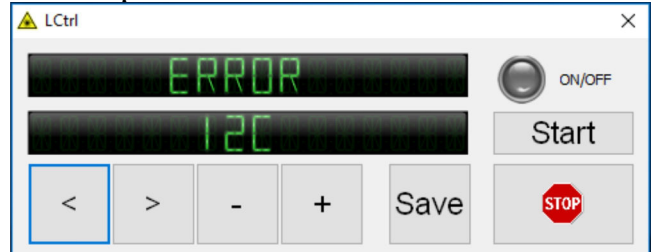

19.9.2 Нет связи контроллера CA-16 с драйвером DLC-R-1200. Для устранения ошибки:

- 1. Закройте программу Lctrl.exe.
- 2. Отключите питание DLC-R-1200-OEM.
- 3. Проверьте все разъемные соединения.
- 4. Включите питание DLC-R-1200-OEM.
- 5. Запустите программу Lctrl.exe.

Если у Вас возникли вопросы, пожалуйста, свяжитесь с нами!